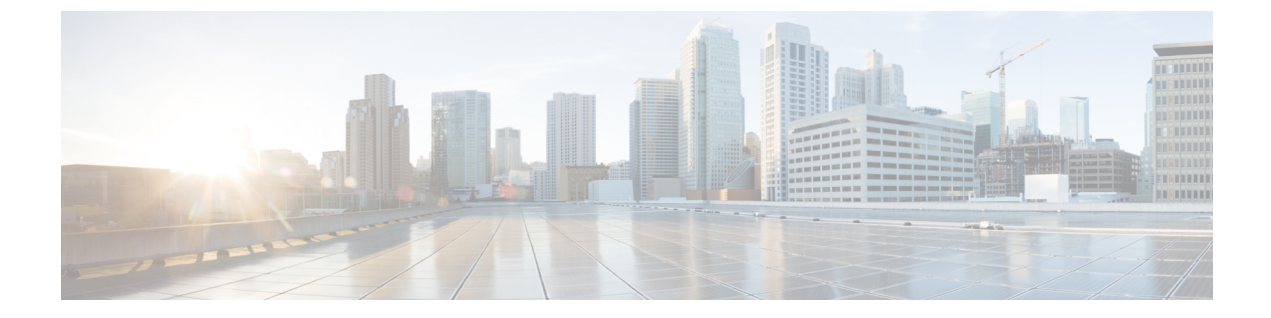

# インターフェイス管理

- Firepower 9300 インターフェイスについて、1 ページ
- ・ インターフェイス プロパティの編集, 2 ページ
- ・インターフェイスの管理状態の変更,3ページ
- ・ポートチャネルの作成, 3ページ
- ブレークアウトケーブルの設定,4ページ

## Firepower 9300 インターフェイスについて

Firepower Chassis Manager の [Interfaces] ページでは、シャーシにインストールされたインターフェ イスのステータスの表示、インターフェイスプロパティの編集、インターフェイスの有効化と無 効化、およびポート チャネルの作成を行うことができます。

[Interfaces] ページは、次の2つのセクションから構成されています。

上部のセクションには、Firepowerシャーシにインストールされているインターフェイスが視覚的に表示されます。いずれかのインターフェイスにカーソルを合わせると、そのインターフェイスに関する追加情報が表示されます。

インターフェイスは現在のステータスを示すために色分けされています。

- 。緑色:インターフェイスはインストール済みで、有効になっています。
- ・濃い灰色:インターフェイスはインストール済みですが、無効になっています。
- 。黄色:インターフェイスの動作状態に問題があります。
- 。淡い灰色:インターフェイスがインストールされていません。
- 下部のセクションには、Firepowerシャーシにインストールされているインターフェイスの表 が表示されます。各インターフェイスを個別に有効化または無効化することができます。
   [Edit]をクリックすると、インターフェイスのプロパティ(速度やインターフェイスタイプ など)を編集することもできます。

Firepower 9300 は単一のインターフェイスだけでなく、EtherChannel(ポートチャネル)インター フェイスもサポートします。 EtherChannel インターフェイスには、同じタイプのメンバーイン ターフェイスを最大 16 個含めることができます。

各インターフェイスは、次のいずれかのタイプになります。

- •[Data](デフォルト):データインターフェイスはセキュリティモジュール間で共有できま せん。
- [Management]:管理インターフェイスはセキュリティモジュール間で共有できます。各論理 デバイスには、管理インターフェイスを1つだけ割り当てることができます。
- [Cluster]: クラスタ化された論理デバイスに使用する特別なインターフェイスタイプです。
   このタイプは、ユニット間のクラスタ通信用にクラスタ制御リンクに自動的に割り当てられます。デフォルトでは、クラスタ制御リンクは48番のポートチャネル上に自動的に作成されます。クラスタ制御リンク用に別のポートチャネルを使用する場合は、クラスタを導入する前に、別のポートチャネルにクラスタタイプを割り当てることができます。

### インターフェイス プロパティの編集

### 手順

| ステップ1 | [Interfaces] を選択して [Interfaces] ページを開きます。           |
|-------|-----------------------------------------------------|
|       | [Interfaces] ページでは、上部に現在インストールされているインターフェイスが視覚的に表示さ |
|       | れ、下部の表にそれらのリストが表示されます。                              |
| 0     |                                                     |

- ステップ2 編集するインターフェイスの行の [Edit] をクリックして、[Edit Interface] ダイアログボックスを開きます。
- **ステップ3** インターフェイスを有効化するには、[Enable] チェックボックスをオンにします。 インターフェ イスをディセーブルにするには、[Enable] チェックボックスをオフにします。
- ステップ4 (任意) このインターフェイスをデータインターフェイスとして設定する場合は、[Data]オプショ ンボタンをクリックし、管理インターフェイスとして設定するには、[Management]オプションボ タンをクリックします。
  - (注) [Cluster] タイプは選択しないでください。
- **ステップ5** (任意) [Speed] ドロップダウン リストからインターフェイスの速度を選択します。
- **ステップ6** [OK] をクリックします。

## インターフェイスの管理状態の変更

手順

- ステップ1 [Interfaces] を選択して [Interfaces] ページを開きます。 [Interfaces] ページでは、上部に現在インストールされているインターフェイスが視覚的に表示され、下部の表にそれらのリストが表示されます。
- **ステップ2** 管理状態を変更するインターフェイスごとに、次のいずれかの手順を実行します。
  - インターフェイスの管理状態を有効化するには、目的のインターフェイスの[State]カラムで [Disabled] スイッチをクリックして設定を [Enabled] に変更します。 [Yes] をクリックして、 変更を確認します。

インターフェイスの管理状態が有効化に変わります。視覚的に表示された対応するインター フェイスがグレーからグリーンに変わります。

 インターフェイスの管理状態をディセーブルにするには、目的のインターフェイスの [State] カラムで [Enabled] スイッチをクリックして設定を [Disabled] に変更します。 [Yes] をクリッ クして、変更を確認します。

インターフェイスの管理状態がディセーブルに変わります。視覚的に表示された対応するイ ンターフェイスがグリーンからグレーに変わります。

## ポート チャネルの作成

EtherChannel (別名ポートチャネル) は、同じタイプの最大 16 のメンバインターフェイスを含めることができます。

### はじめる前に

Firepower アプライアンスは、Active Link Aggregation Control Protocol(LACP)モードの EtherChannel のみをサポートします。 最適な互換性を得るために、接続スイッチ ポートをアクティブ モード に設定することを推奨します。

#### 手順

ステップ1 [Interfaces] を選択して [Interfaces] ページを開きます。 [Interfaces] ページでは、上部に現在インストールされているインターフェイスが視覚的に表示され、下部の表にそれらのリストが表示されます。

- **ステップ2** インターフェイス テーブルの上にある [Add Port Channel]をクリックして、[Add Port Channel]ダイ アログボックスを開きます。
- ステップ3 [Port Channel ID]フィールドに、ポートチャネルの ID を入力します。 有効な値は、1~47 です。 クラスタ化した論理デバイスを導入すると、ポートチャネル48はクラスタ制御リンク用に予約さ れます。 クラスタ制御リンクにポートチャネル 48 を使用しない場合は、別の ID で EtherChannel を設定し、インターフェイスにクラスタ タイプを選択できます。 インターフェイスをクラスタ EtherChannel に割り当てないでください。
- ステップ4 ポート チャネルを有効化するには、[Enable]チェックボックスをオンにします。 ポート チャネル をディセーブルにするには、[Enable]チェックボックスをオフにします。
- ステップ5 [Type]ドロップダウンリストで、[Data]、[Mgmt]、[Cluster]からポートチャネルのタイプを選択します。
- ステップ6 選択しない場合は [Interfaces]タブをクリックします。
- ステップ7 ポートチャネルにインターフェイスを追加するには、[Available Interface]リストでインターフェイ スを選択し、[Add Interface]をクリックしてそのインターフェイスを [Member ID] リストに移動し ます。 同じタイプと速度の最大 16 のインターフェイスを追加できます。
  - ヒント 複数のインターフェイスを一度に追加できます。 複数の個別インターフェイスを選択 するには、Ctrlキーを押しながら目的のインターフェイスをクリックします。一連のイ ンターフェイスを選択するには、その範囲の最初のインターフェイスを選択し、Shift キーを押しながら最後のインターフェイスをクリックして選択します。
- **ステップ8** ポートチャネルからインターフェイスを削除するには、[Member ID]リストでそのインターフェイ スの右側にある[Delete]ボタンをクリックします。
- **ステップ9** [Settings]タブをクリックします。
- **ステップ10** [Speed]ドロップダウンリストから、ポートチャネルの速度を選択します。
- ステップ11 [OK]をクリックします。

## ブレークアウト ケーブルの設定

次の手順では、Firepower シャーシで使用するブレークアウト ケーブルを設定する方法を示しま す。ブレークアウト ケーブルを使用すれば、1 つの 40 Gbps ポートの代わりに 4 つの 10 Gbps ポー トを利用できます。

#### 手順

ステップ1 [Interfaces] を選択して [Interfaces] ページを開きます。 [Interfaces] ページでは、上部に現在インストールされているインターフェイスが視覚的に表示され、下部の表にそれらのリストが表示されます。

ブレークアウトケーブルに対応できるインターフェイスが、現在そのように設定されていない場 合は、そのインターフェイスの行に [Breakout Port] アイコンが表示されます。 ブレークアウト ケーブルを使用するように設定されているインターフェイスの場合、個々のブレークアウトイン ターフェイスが別々にリストされます(例:イーサネット2/1/1、2/1/2、2/1/3、2/1/4)。

- **ステップ2** 1 つの 40 Gbps インターフェイスを 4 つの 10 Gbps インターフェイスに変換するには、次の手順を 実行します。
  - a) 変換するインターフェイスの [Breakout Port] アイコンをクリックします。 [Breakout Port Creation] ダイアログボックスが開いて、続行の確認を求められ、シャーシのリ ブートについての警告が表示されます。
  - b) 確認のために [Yes] をクリックします。 Firepower シャーシがリブートし、指定したインターフェイスが4つの10 Gbps インターフェイ スに変換されます。
- **ステップ3** 4 つの 10 Gbps ブレークアウト インターフェイスを 1 つの 40 Gbps インターフェイスに再度変換 するには、次の手順を実行します。
  - a) いずれかのブレークアウトインターフェイスの [Delete] をクリックします。 続行を確認するダイアログボックスが開いて、4つのブレークアウトインターフェイスがすべ て削除されてシャーシがリブートされることを警告します。
  - b) 確認のために [Yes] をクリックします。 Firepower シャーシがリブートし、指定したインターフェイスが1つの40 Gbps インターフェイ スに変換されます。